## エコッツェリア会員向け 環境経営サロン

参加申し込み手順

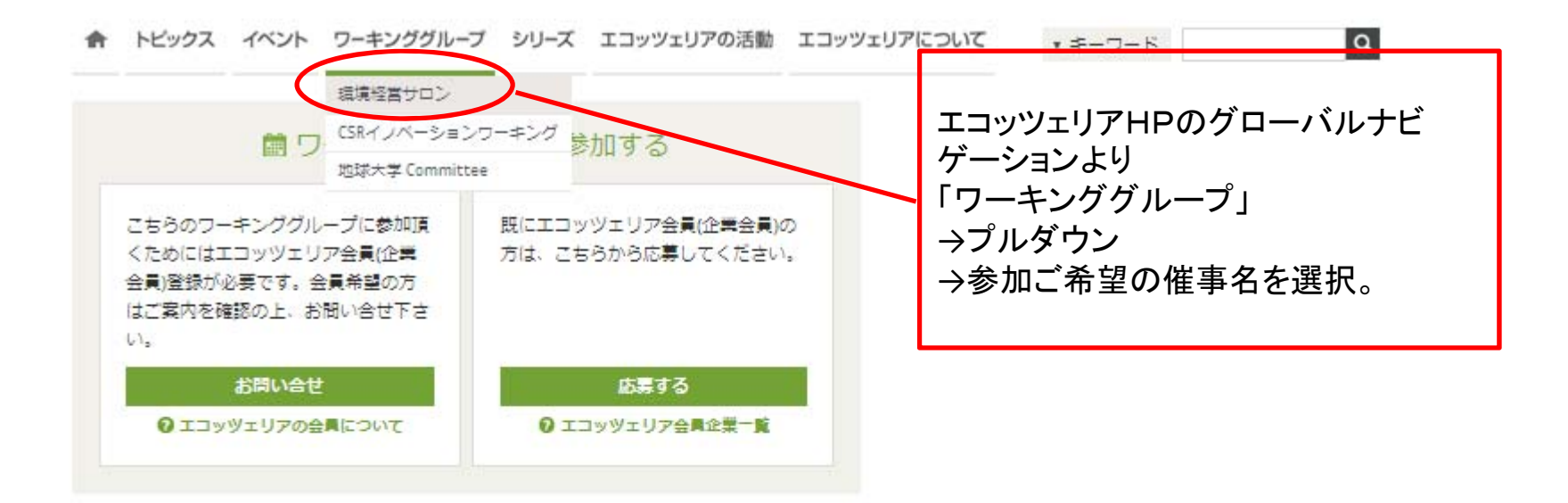

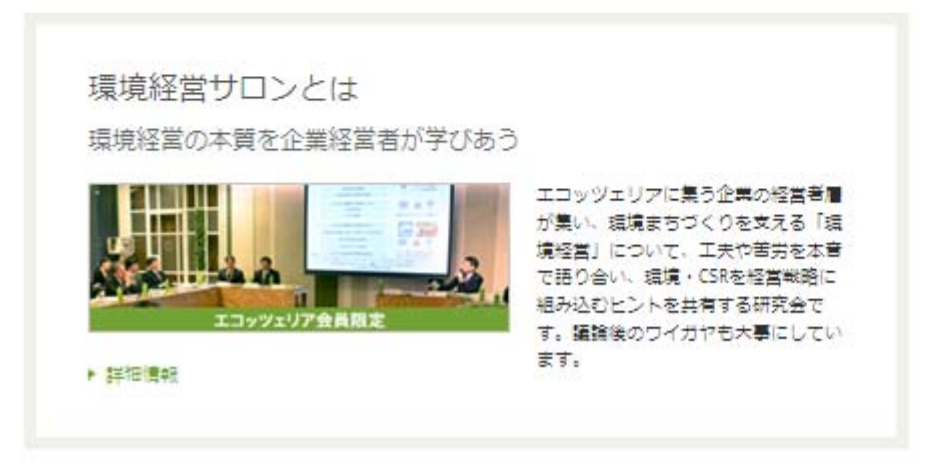

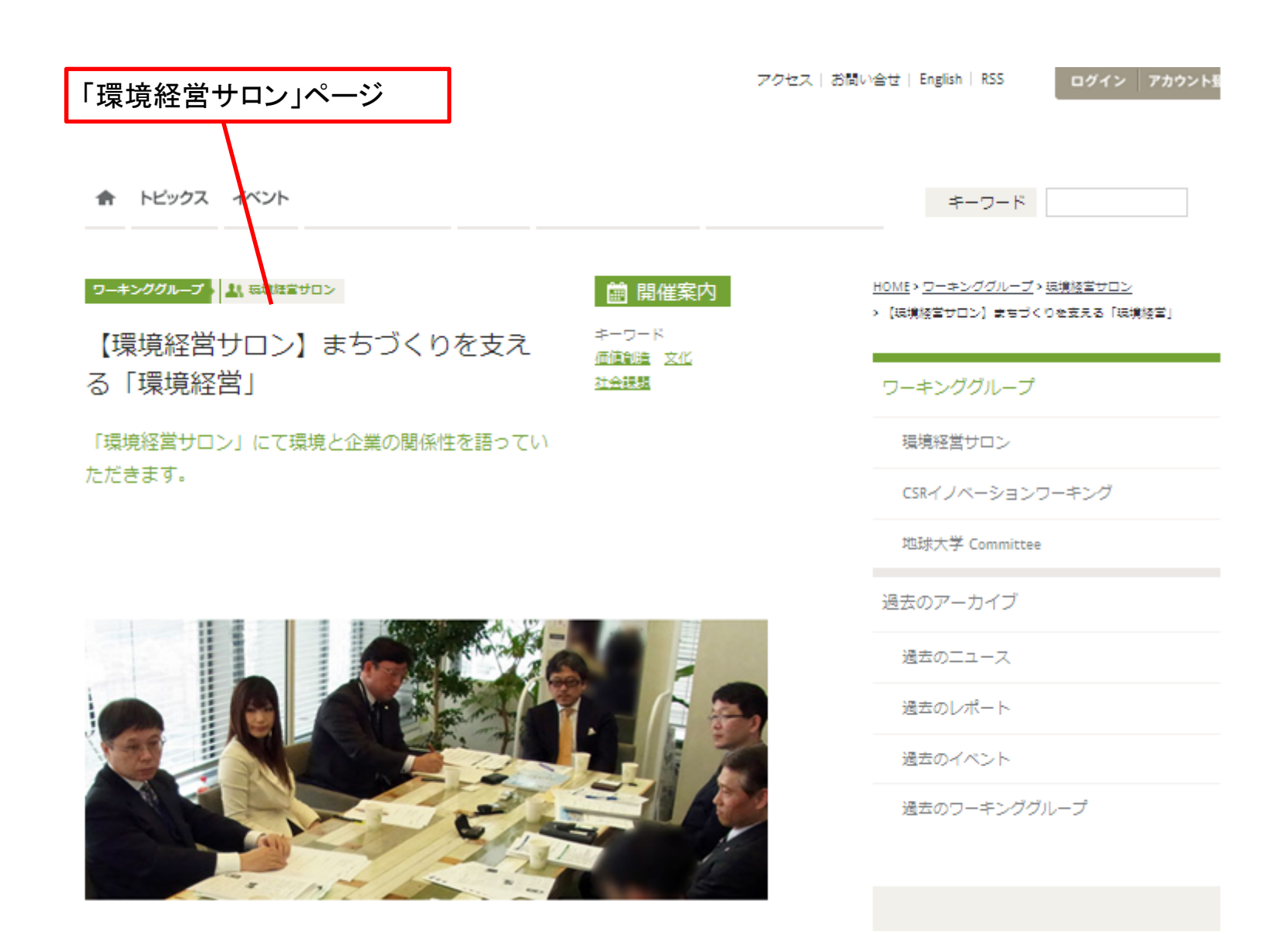

合 トピックス イベント ワーキンググループ シリーズ エコッツェリアの活動 エコッツェリアについて ▼キーワード

## 申し込み方法

こちらのワーキンググループに参加頂くためには、エコッツェリア会員(企業会員)登録が必要 です。会員の方は下部「ワーキンググループに参加する」より「応募する」にてログイン後、 お申込みください。

## 申し込み期間

10月1日(水)12:00まで

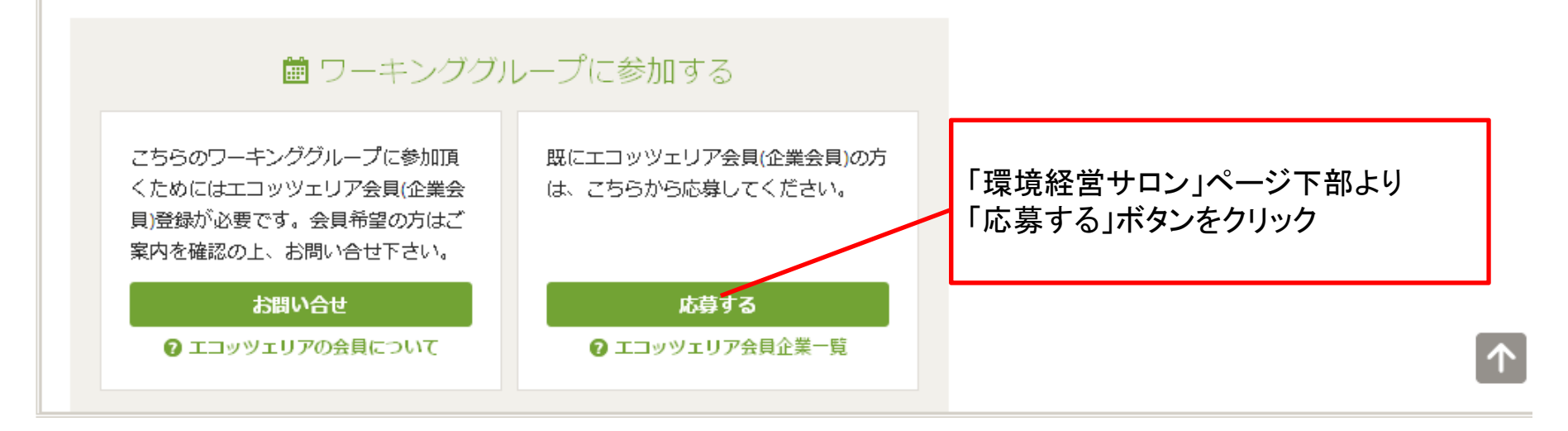

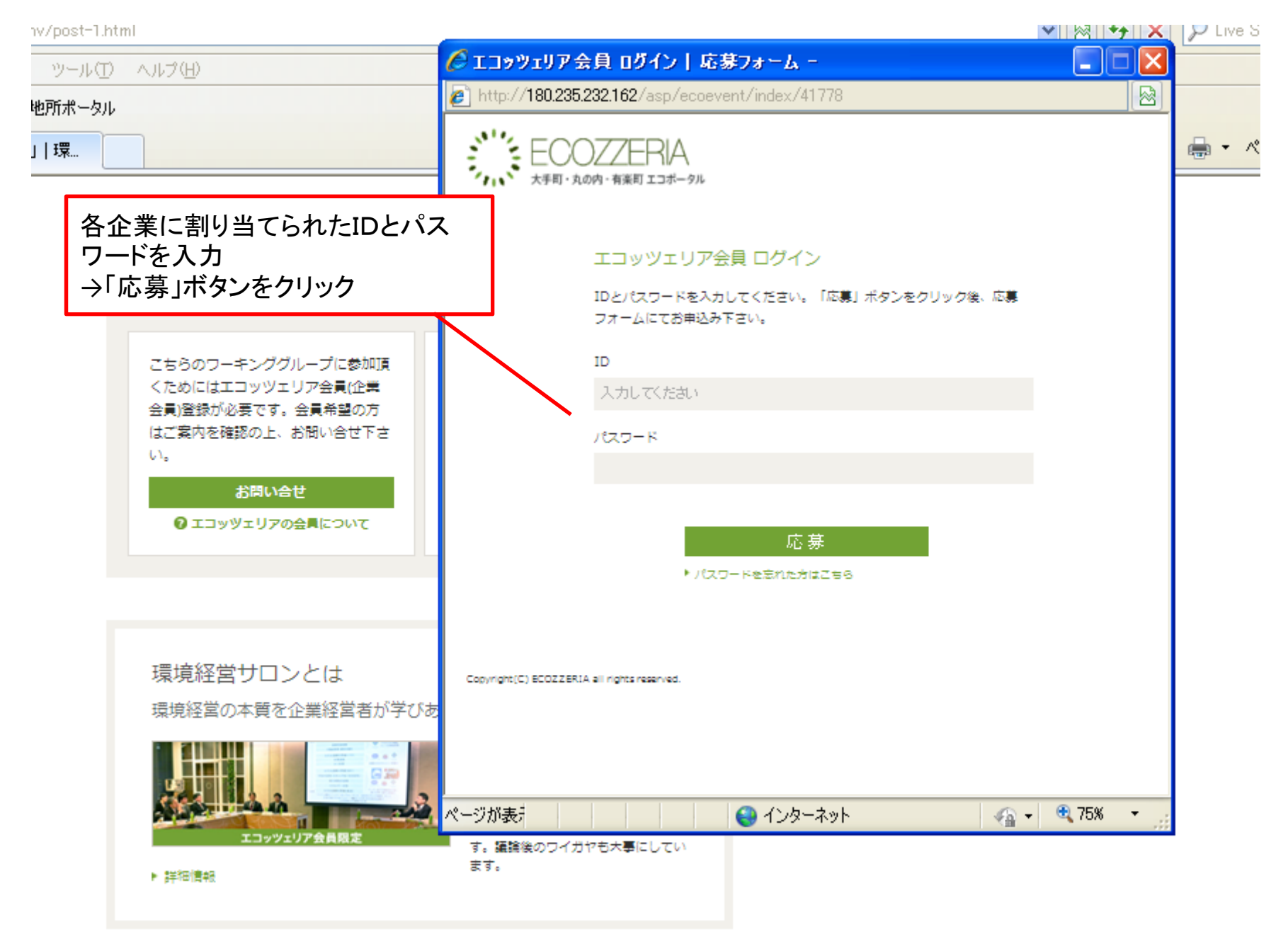

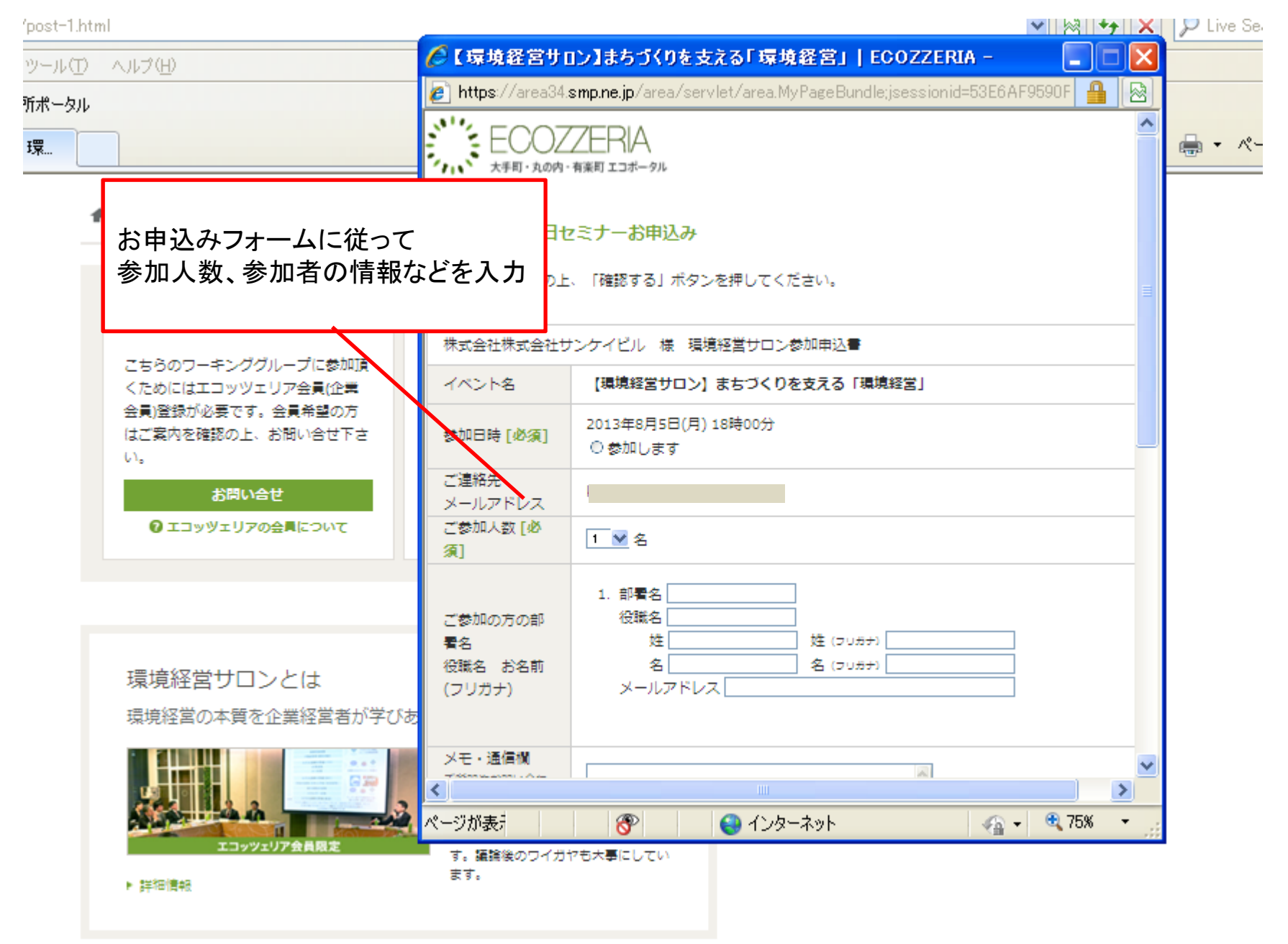

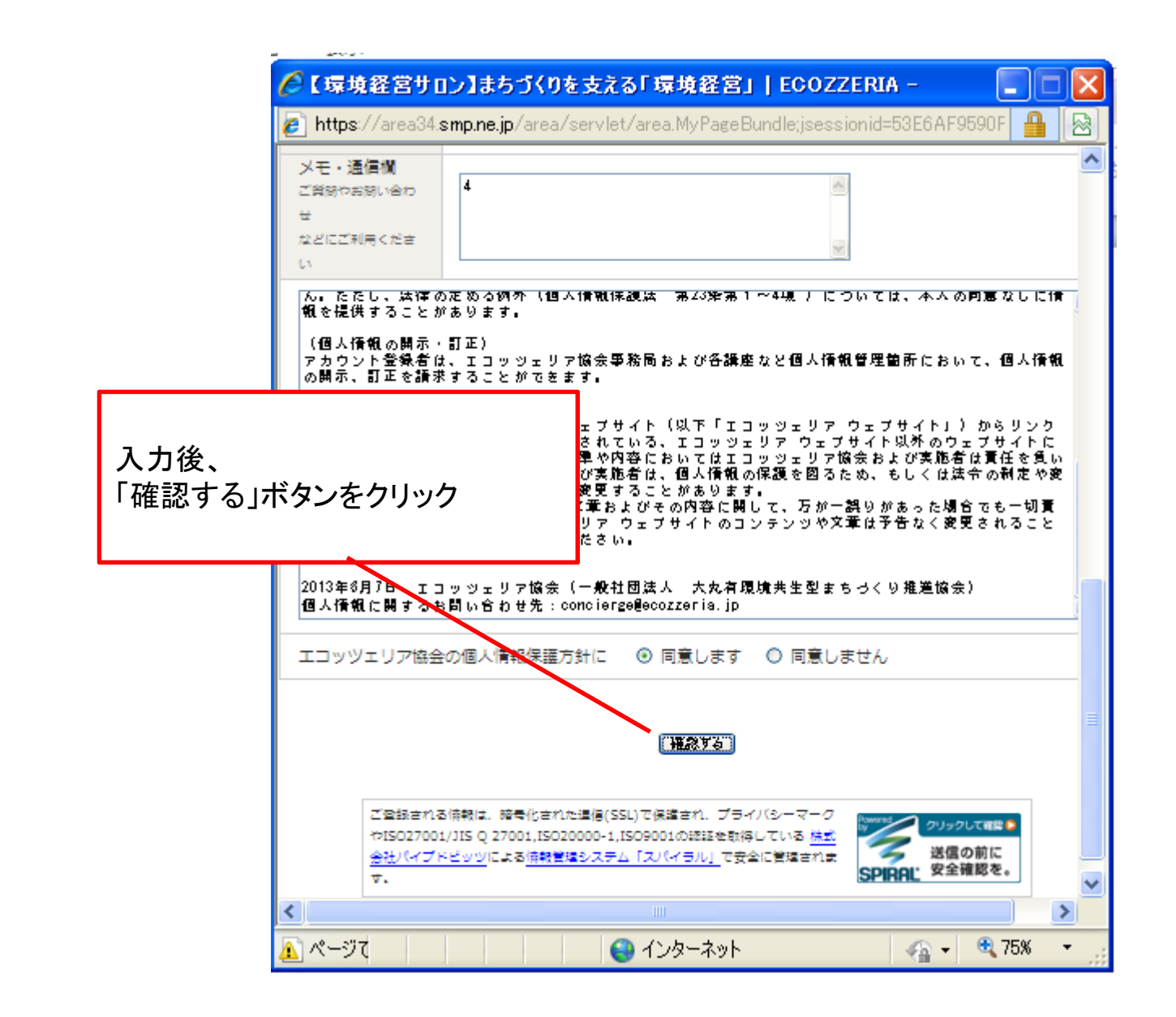

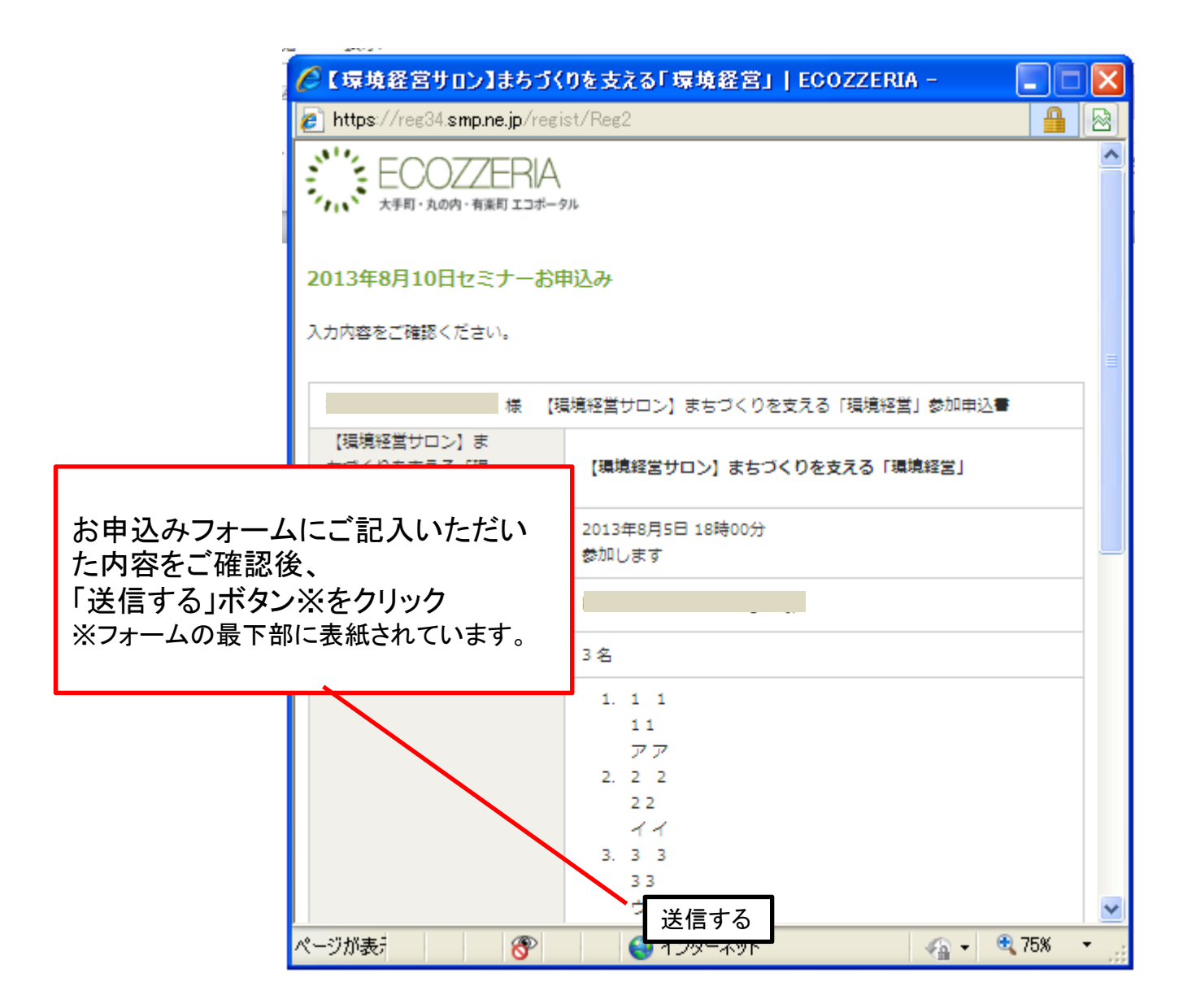

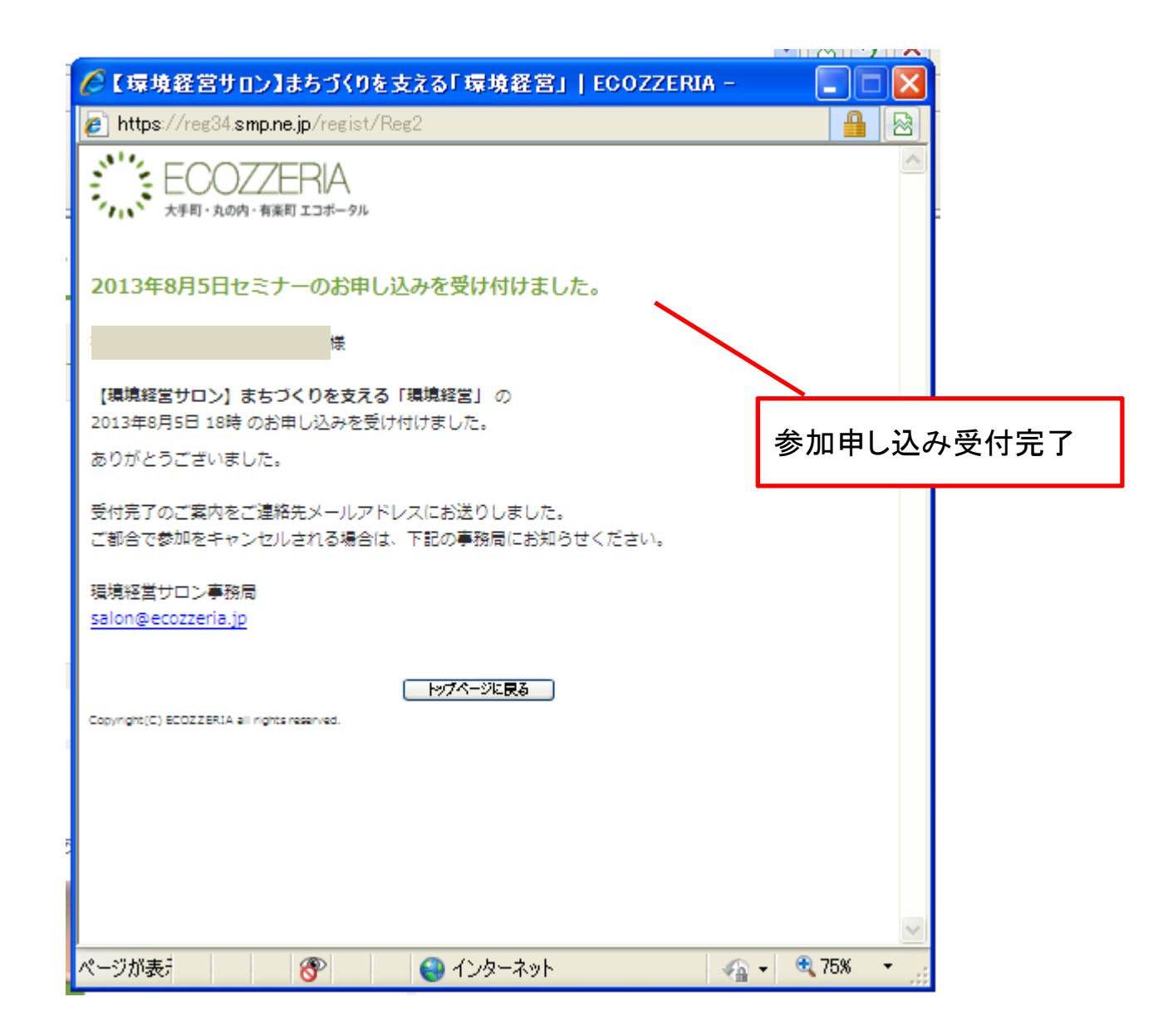